### **Student Learning Target (SLT) Guide for LES**

#### How to enter, accept, report, and rate SLTs in LES

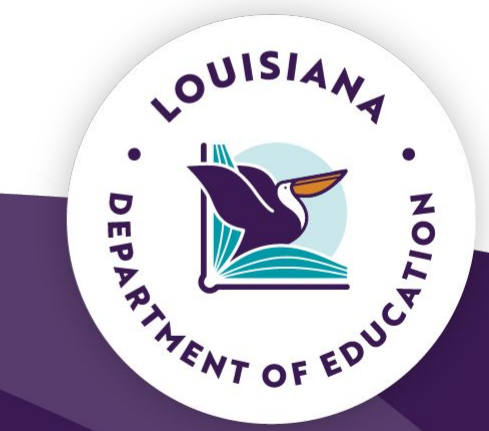

Released May 2025

### **SLT Overview**

Student Learning Targets (SLTs) are tools that enable educators to set meaningful goals for academic progress over a given period of time.

Educators are encouraged to use the <u>Student Learning Target (SLT) Reflection Tool</u> to develop meaningful student learning targets for each student.

A minimum of two student-learning targets is required for each teacher.

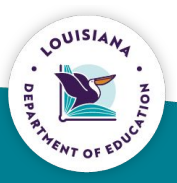

### **SLT Overview - Principals**

At least one learning target shall be based on overall school performance improvement in the current school year, as measured by the school performance score.

- At least one learning target shall be based on growth in a component (e.g., ELA or math improvement) of school performance score.
- Principals at schools with special populations (e.g. alternative schools) or those that do not have grades with standardized testing and available value-added data (e.g., K-2 schools) may define learning targets based on LDOE guidance.

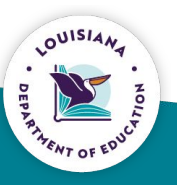

# Adding SLTS

Completed by the **Evaluatee** 

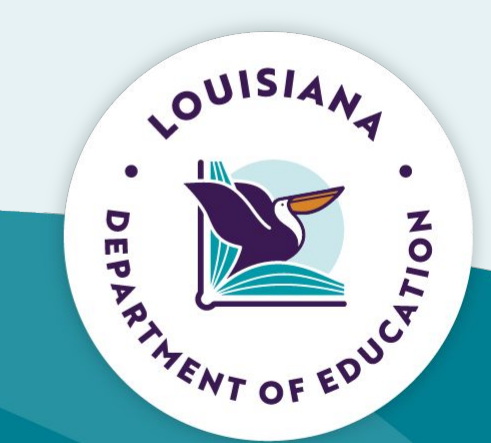

# After logging into <u>LES</u> (in the Evaluation Summary), select the SLT arrow in the actions column.

| Evaluations for 2024-2025 | Completion | Details                  | Actions  |
|---------------------------|------------|--------------------------|----------|
| Evaluator(s)              | ~          | Evaluator1 NoPermissions | →        |
| Observations              | D          | TOTAL:                   | <b>→</b> |
| Coaching Plan/PGP         | ~          |                          | <b>→</b> |
| Student Learning Targets  | D          | TOTAL:                   |          |
| Value Added Model         | D          |                          | ►        |
| Final Evaluation          | 0          |                          | →        |

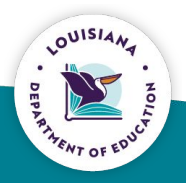

In the top right-hand corner **or** in the middle of the screen, click the "Add/+" SLT button.

| eteacher1 NoPermissions                         | Student Learning Targets |              | + Add SLT | Show Critical Dates | 8 POF |
|-------------------------------------------------|--------------------------|--------------|-----------|---------------------|-------|
| Select an evaluation year                       |                          |              |           |                     |       |
| Evaluator(s)     Conference/Performance Reviews | Add a new Student Learn  | ning Target. |           |                     |       |
| Coaching Plan/PGP Student Learning Targets      |                          |              |           |                     |       |
| Value Added Model Final Evaluation              |                          |              |           |                     |       |
|                                                 |                          |              |           |                     |       |

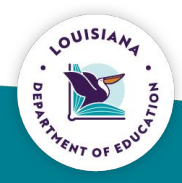

- Enter SLT information in all fields in the Student Learning Target tab.
- 2. Upon completion of the meeting with your evaluator, click the box indicating you have met and discussed SLT information/details with your evaluator.

|                                                                                                    | ×                                                                |
|----------------------------------------------------------------------------------------------------|------------------------------------------------------------------|
| SLT Scoring                                                                                                    |                                                                  |
| SLT Title                                                                                                    |                                                                  |
| Enter Student Learning Target Title                                                                                                |                                                                  |
| Student Learning Target                                                                                                    |                                                                  |
|                                                                                                    |                                                                  |
|                                                                                                    | 4                                                                |
| nterval of Instruction                                                                                                    | Student Count                                                    |
| nterval of InstructionSelect an Instruction Interval                                                                               | Student Count                                                    |
| nterval of Instruction<br>Select an Instruction Interval<br>Course Category                                                        | Student Count 0 Grade(s)                                         |
| nterval of Instruction<br>Select an Instruction Interval<br>Course Category<br>Select a Course Category                            | Student Count 0 Grade(s) Select a Grade                          |
| nterval of Instruction<br>Select an Instruction Interval<br>Course Category<br>Select a Course Category<br>Student Assessment Name | Student Count          0         Grade(s)         Select a Grade |

Select "Save" to save your changes.

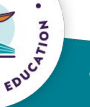

- 1. Click the "Scoring" tab.
- 2. Enter scoring details in all fields
- 3. Define the **Achievement Ranges** that will correspond to the score.
- 4. Select **Save** to save your changes. When all changes are complete, select **Submit** to submit your student learning target for evaluator review.

Note: You will be prompted, via red text, to complete any required fields that were left blank. Please complete all required fields before attempting to save your SLT.

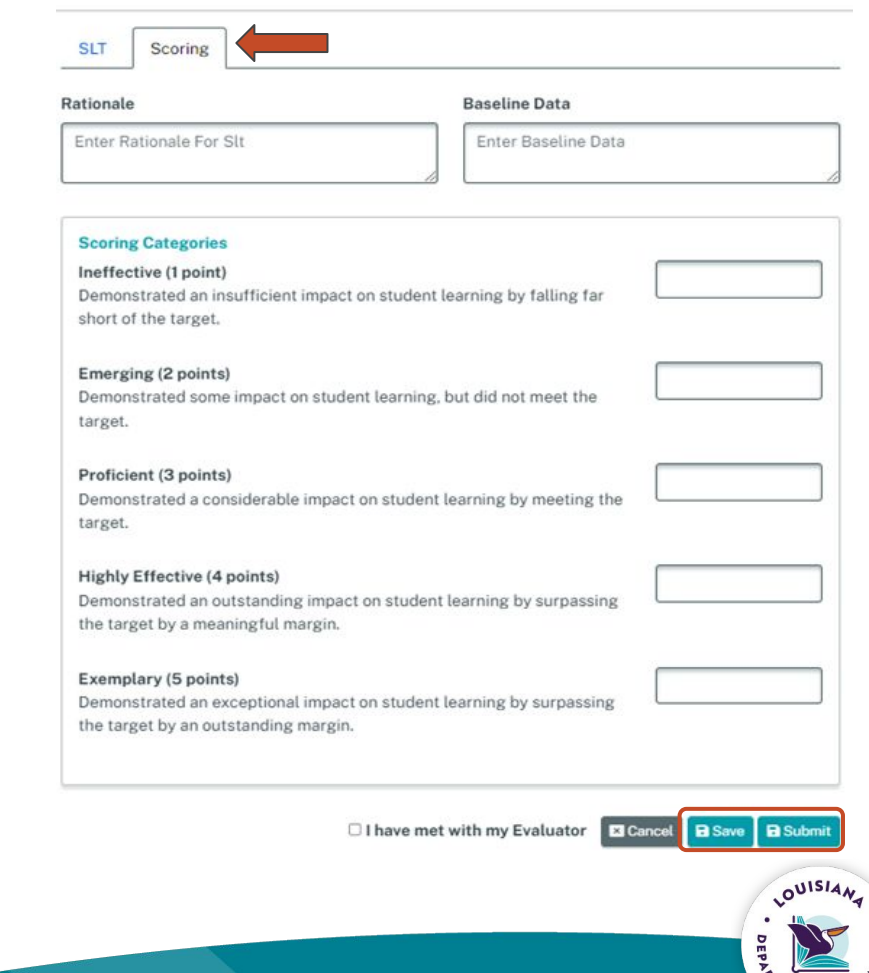

# **Accepting SLTs**

Completed by the **Evaluator** 

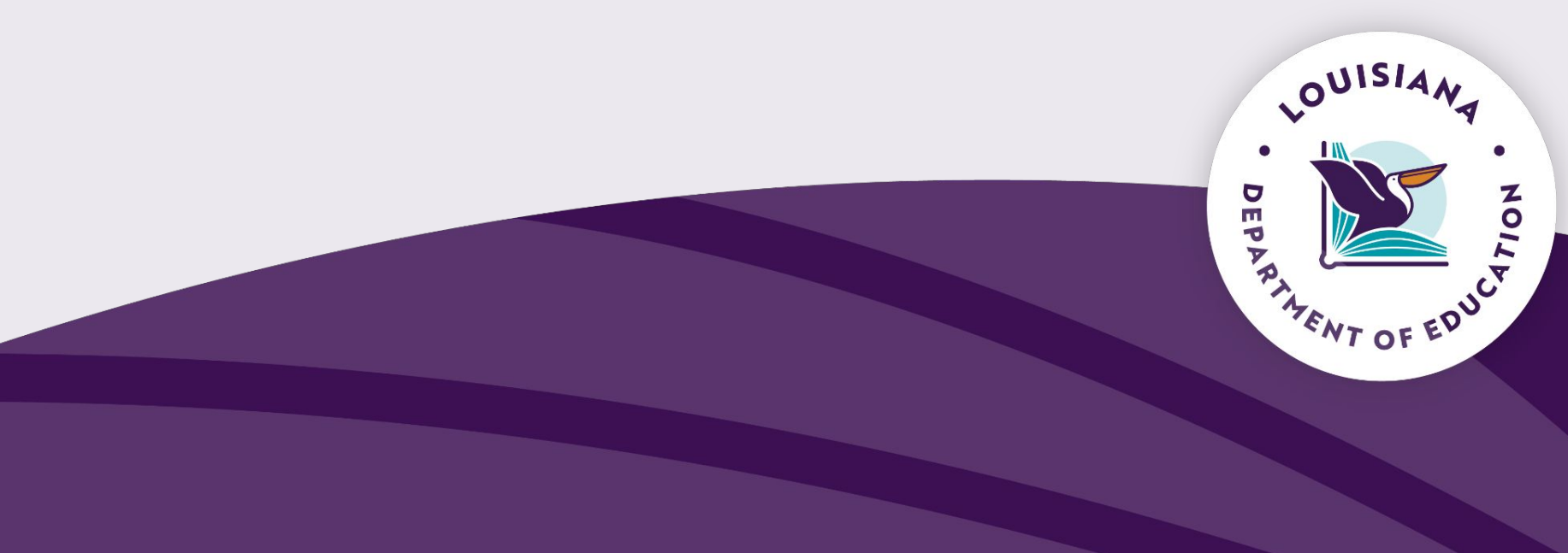

#### Using the employee dashboard, click the arrow at the end of the row.

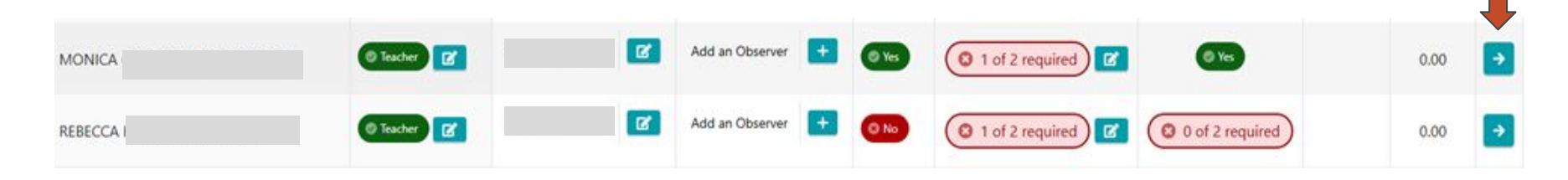

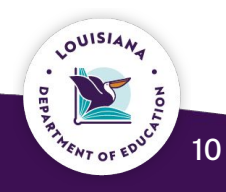

#### Click the "Student Learning Targets" tab.

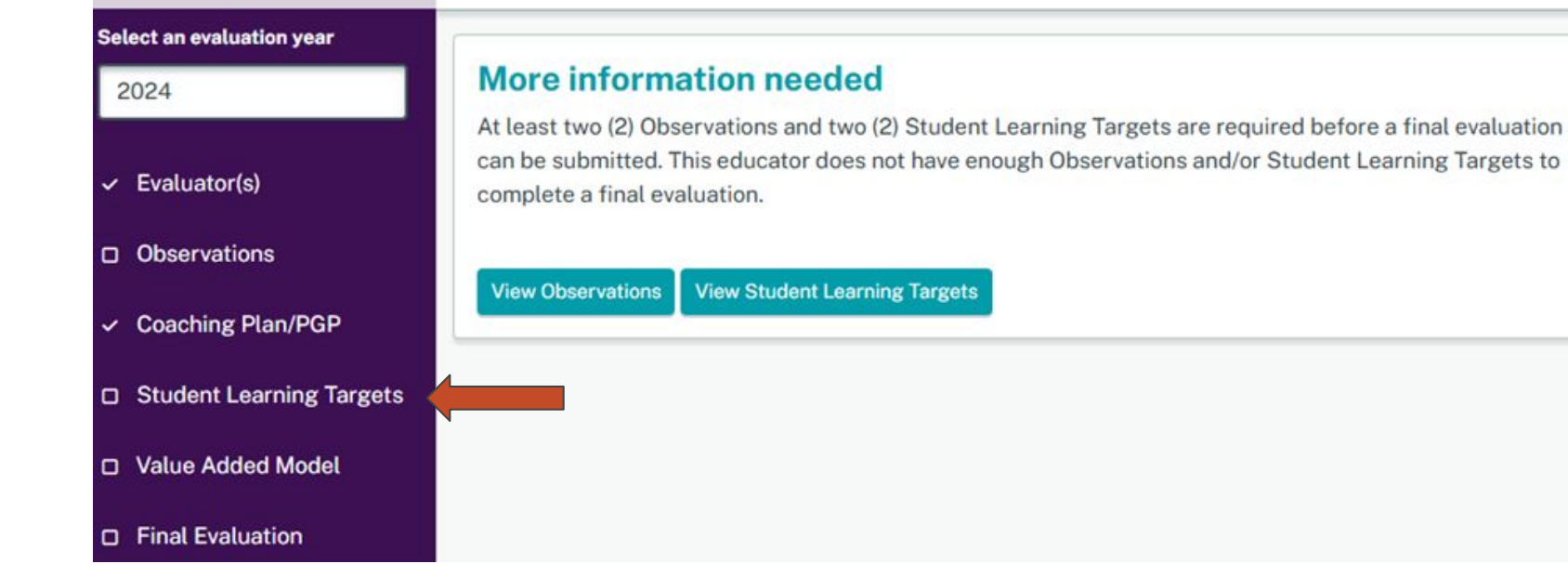

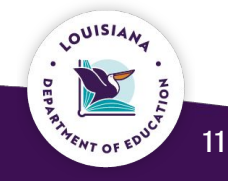

# **Reporting SLT Results**

Completed by the **Evaluatee** 

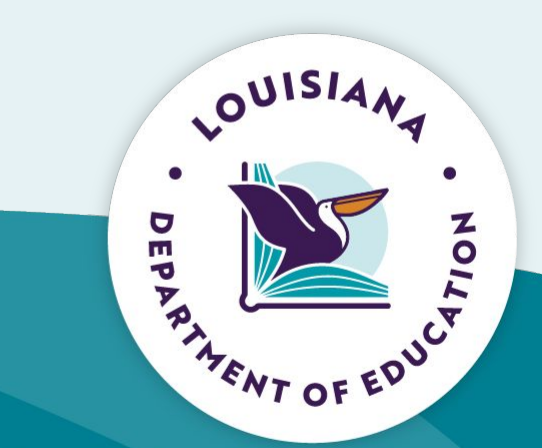

#### Click the "Report Results" tab.

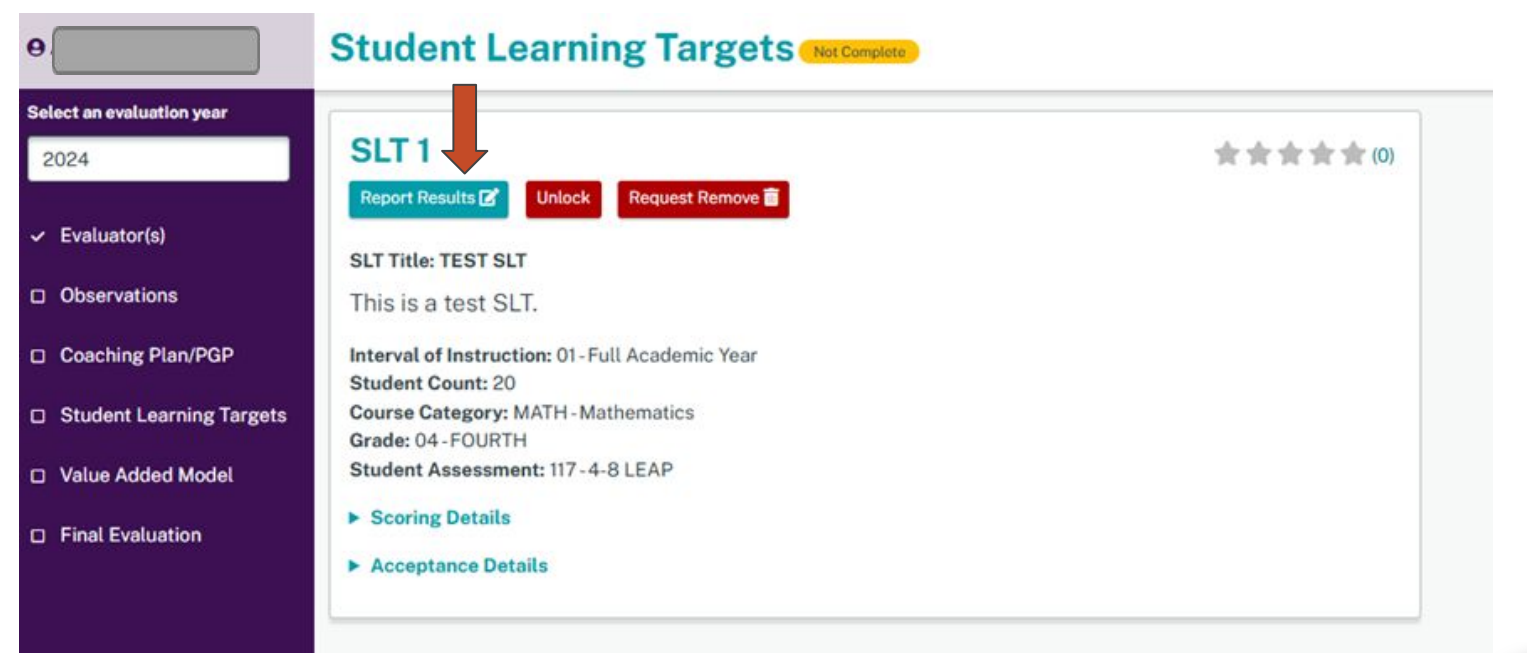

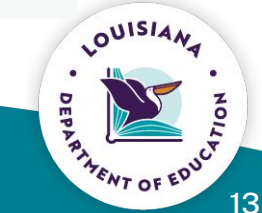

#### Enter results for the SLT, including all specific data, and press submit.

| Editing SLT 1:                      | ×                  |      |
|-------------------------------------|--------------------|------|
| SLT Scoring Acceptance              | Results            |      |
| Results                             |                    |      |
| Enter student acheivment results    |                    |      |
| Result Comments                     |                    |      |
| Enter educator comments for results |                    |      |
|                                     | Cancel Save Submit | h    |
|                                     |                    |      |
|                                     |                    |      |
|                                     |                    | DEPA |
|                                     |                    |      |

LOUISIAN

After pressing submit, the "Rate" button will be lightly displayed.

| SLT 1                                            | *** |
|--------------------------------------------------|-----|
| Rate Z Unlock Request Remove 📾                   |     |
| SLT Title: TEST SLT                              |     |
| This is a test SLT.                              |     |
| Interval of Instruction: 01 - Full Academic Year |     |
| Student Count: 20                                |     |
| Course Category: MATH - Mathematics              |     |
| Grade: 04 - FOURTH                               |     |
| Student Assessment: 117-4-8 LEAP                 |     |
| Scoring Details                                  |     |
| Acceptance Details                               |     |
| Result Details                                   |     |

Inform your evaluator that your results have been entered for your SLT.

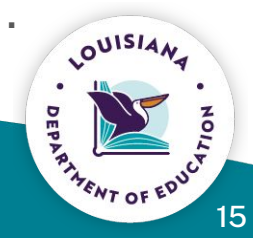

# **Rating SLTs**

Completed by the **Evaluator** 

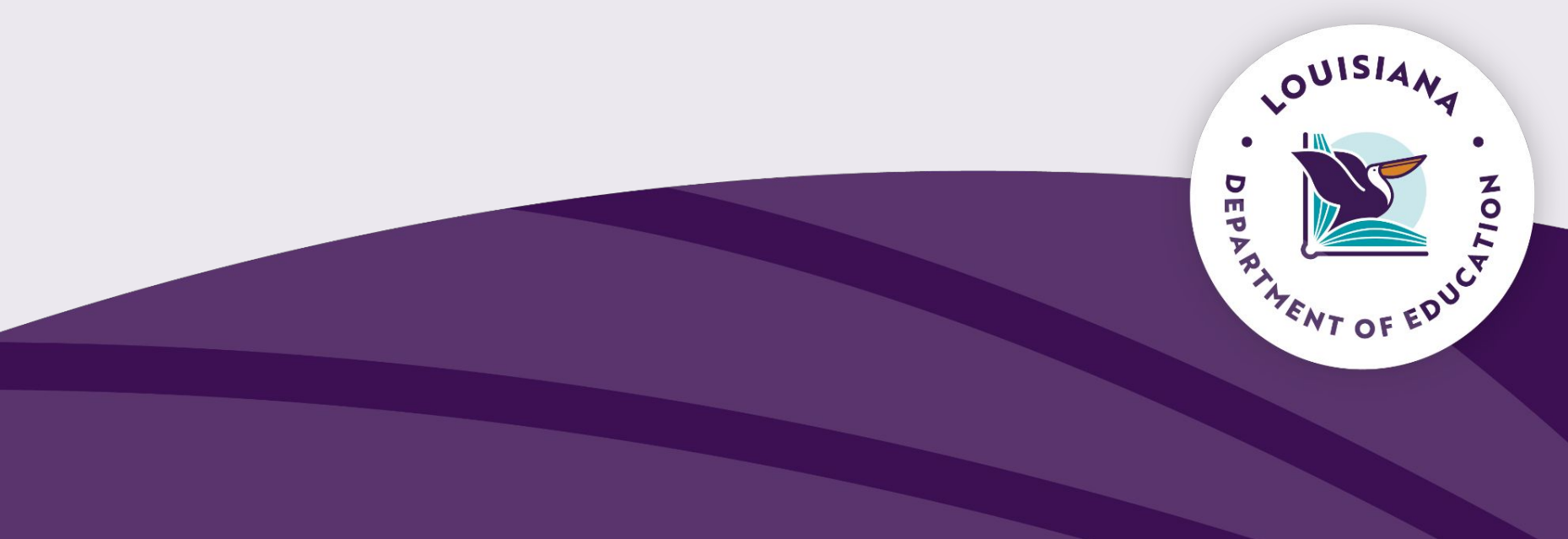

#### Go into the employee's record of SLTs. Click the "Rate" button.

|                                  | Student Learning Targets (Not Complete)        |             |
|----------------------------------|------------------------------------------------|-------------|
| Select an evaluation year        |                                                |             |
| 2024                             | SITI                                           | ★ ★ ★ ★ (0) |
|                                  | Rate 🗹 Unlock Request Remove 面                 |             |
| <ul> <li>Evaluator(s)</li> </ul> |                                                |             |
|                                  | SLT Title: TEST SLT                            |             |
| Observations                     | This is a test SLT.                            |             |
| Coaching Plan/PGP                | Interval of Instruction: 01-Full Academic Year |             |
|                                  | Student Count: 20                              |             |
| Student Learning Targets         | Course Category: MATH - Mathematics            |             |
|                                  | Grade: 04-FOURTH                               |             |
| Value Added Model                | Student Assessment: 117 - 4-8 LEAP             |             |
| Final Evaluation                 | <ul> <li>Scoring Details</li> </ul>            |             |
|                                  | Acceptance Details                             |             |
|                                  | Result Details                                 |             |
| Return To Assigned Evaluation    | And Andrews and Andrews and A                  |             |

By expanding the scoring details, the rationale, baseline data, and scoring categories are able to be viewed.

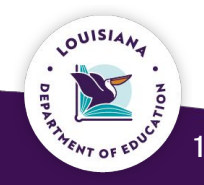

Click "Result Details" to view the data/results that was entered by the evaluatee.

Note: you can also view the scoring details tab to review the scoring.

#### Student Learning Targets (Not Complete)

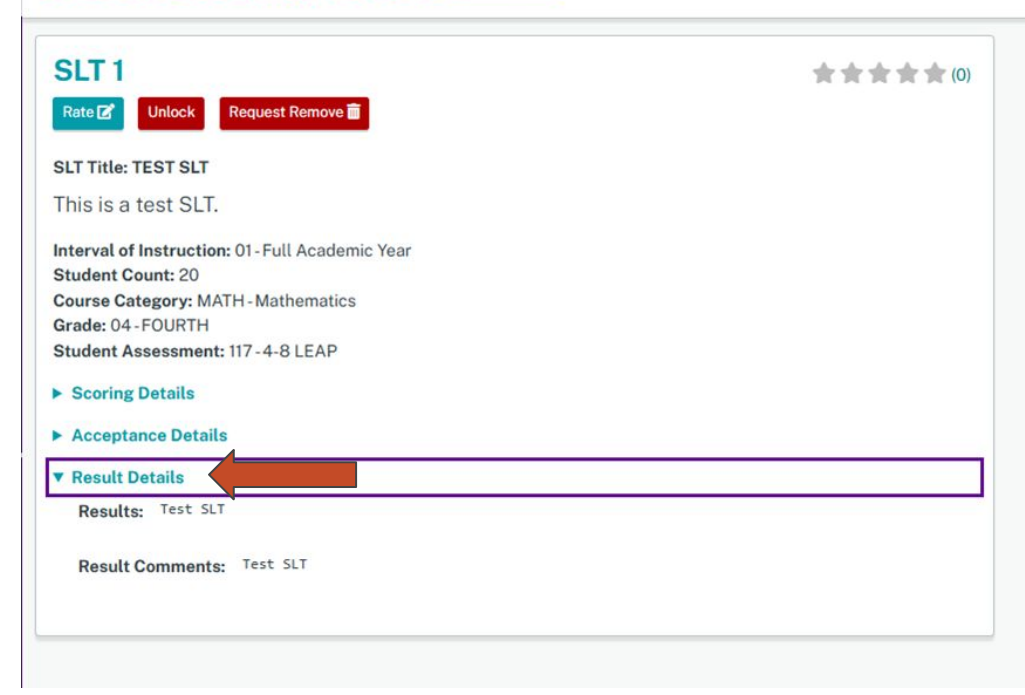

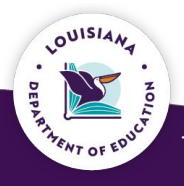

18

- After viewing the evaluatee's data, select the rating that corresponds to the data. You can view the scoring tab for assistance in selecting the proper rating.
- 2. Enter any comments that you would like.
- 3. Press submit.

| SLT 1<br>Rate 2 Unlock Request Remove 1<br>SLT Title: TEST SLT                                  |                                                    |
|-------------------------------------------------------------------------------------------------|----------------------------------------------------|
| This is a test SLT.                                                                             |                                                    |
| Interval of Instruction: 01-Full Academic Year<br>Student Count: 20                             | Editing SLT 1: X                                   |
| Course Category: MATH - Mathematics<br>Grade: 04 - FOURTH<br>Student Assessment: 117 - 4-8 LEAP | SLT Scoring Acceptance Results Rating              |
| ► Scoring Details                                                                               | SLT Rating                                         |
| ► Acceptance Details                                                                            | ★★★★★ (3)<br>Rating Comments                       |
| ▼ Result Details<br>Results: Test SLT                                                           | 85% of the students achieved the goal for the SLT. |
| Result Comments: Test SLT                                                                       | Cancel Save Submit                                 |

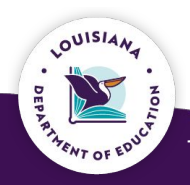

19

#### After rating both SLTs, select the "Submit Completed SLTs" button at the top.

| LEP Educator Portal              |                                                                     |           |                                                                |
|----------------------------------|---------------------------------------------------------------------|-----------|----------------------------------------------------------------|
| θ                                | Student Learning Targets (Mat Compare)                              |           | Submit Completed SLTs                                          |
| Select an evaluation year        |                                                                     | 1         | <b></b>                                                        |
| 2024                             | SLT 1                                                               | ★★★(3) SL | T2                                                             |
|                                  | Reopen                                                              | Re        | popen                                                          |
| <ul> <li>Evaluator(s)</li> </ul> | SLT Title: TEST SLT                                                 | SLT       | Title: TEST SLT 2                                              |
| Observations                     | This is a test SLT.                                                 | Tes       | t SLT 2                                                        |
| Coaching Plan/PGP                | Interval of Instruction: 01-Full Academic Year<br>Student Count: 20 | Inter     | rval of Instruction: 01 - Full Academic Year<br>Jent Count: 20 |
| Student Learning Targets         | Course Category: MATH - Mathematics<br>Grade: 04 - FOURTH           | Cour      | rse Category: MATH - Mathematics<br>de: 04 - FOURTH            |
| Value Added Model                | Student Assessment: 117-4-8 LEAP                                    | Stud      | dent Assessment: 117 - 4-8 LEAP                                |
| Final Evaluation                 | ► Scoring Details                                                   | ► So      | coring Details                                                 |
|                                  | Acceptance Details                                                  | ► Ac      | cceptance Details                                              |
|                                  | ► Result Details                                                    | ► Re      | esult Details                                                  |

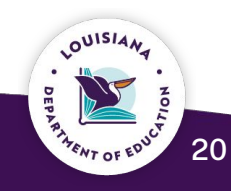

#### After submitting both SLTs, the green complete button will be displayed.

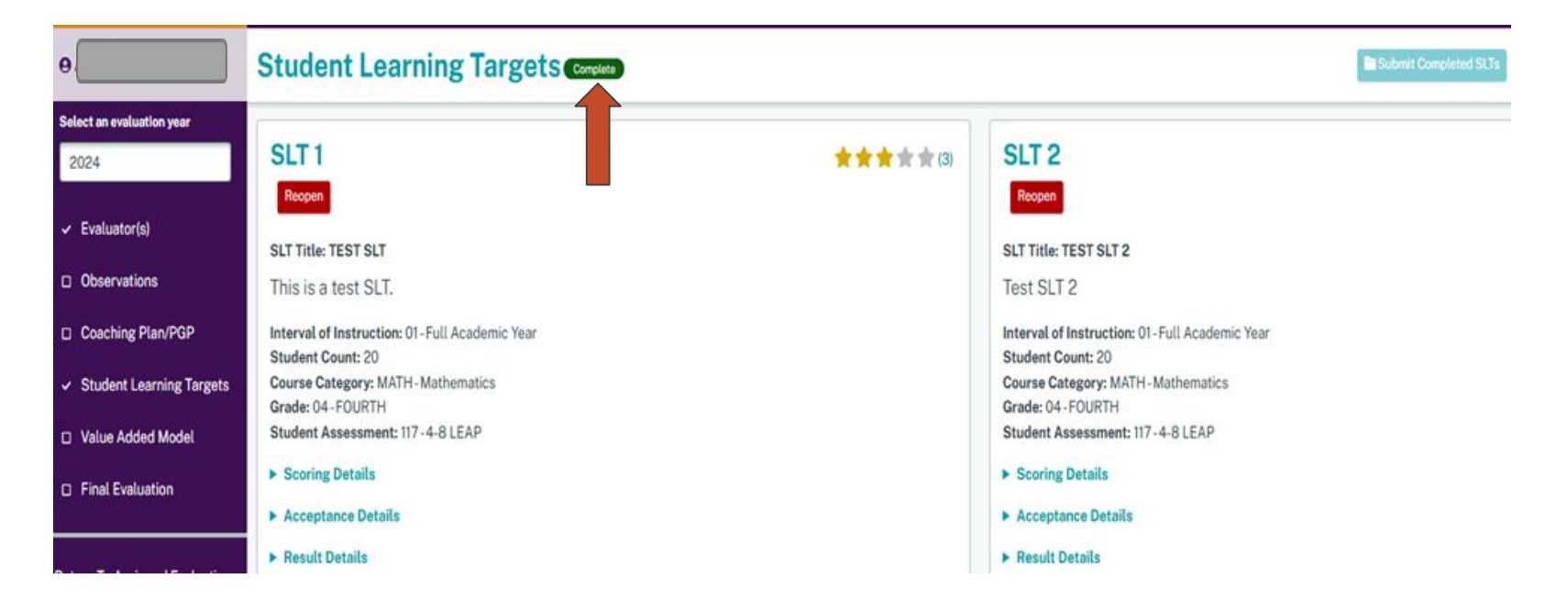

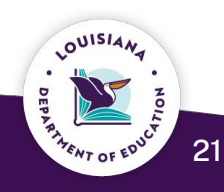

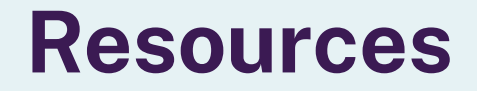

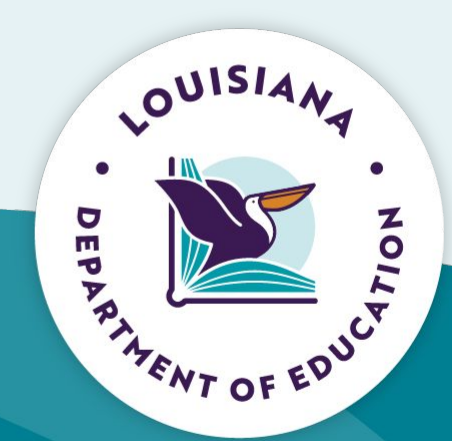

## **Helpful Links**

LEADS Library LEADS FAQ Louisiana Educator Evaluation Process Sequence and Timeline Louisiana Leader Evaluation Process Sequence and Timeline Louisiana Counselor Evaluation Process Sequence and Timeline SLT Reflection Tool

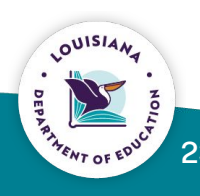

### Please send SLT related questions to <a href="mailto:leads@la.gov">leads@la.gov</a>.

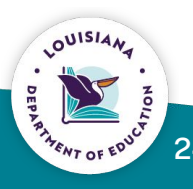